## Company

## **Duplicate a Station**

Any user with the Station Option on the Company Navigation group may duplicate a station. If you are allowed to add or modify stations, you may also duplicate stations.

- 1. Click on the Company Navigation Group
- 2. Double click on Stations. A list of stations will populate in the grid.
- 3. Right click on the station you wish to duplicate

| le Edit View Compan                                                  | y Purchasing Production Sales      | Dock Operations Settlement Acco | ounting Configuration About           |                        |  |
|----------------------------------------------------------------------|------------------------------------|---------------------------------|---------------------------------------|------------------------|--|
| New   New   New                                                      | Find w                             |                                 |                                       |                        |  |
| ompany                                                               | Stations                           |                                 |                                       |                        |  |
| tart a Task                                                          | Site                               | Code                            | Station                               | Process Type           |  |
| New Trading Partner                                                  | Boise Site                         | ALS                             | AutoLoadStation                       | Suppler Receipt        |  |
| New Charge                                                           | Boise Site                         | BearRec                         | Sean Receiving                        | Suppler Receipt        |  |
| New Commodity                                                        | Boise Site                         | MP                              | Boise - Multiple Pack Option          | Run                    |  |
| New Product                                                          | Boise Site                         | 800POR#1                        | Boise PO Receipts #1                  | PO Receipt             |  |
| New Bill Of Material                                                 | Boise Site                         | 80IPOR#2                        | Boise PO Receipts #2                  | PO Receipt             |  |
| New Block                                                            | Boise Site                         | 80IPO#1                         | Boise Purchasing #1                   | Purchase Order         |  |
| ind                                                                  | Boise Site                         | 80IP0#2                         | Boise Purchasing #2                   | Purchase Order         |  |
| 1000 Emis Beduce Core                                                | Boise Site                         | 88#1                            | Boise Raw Receipt #1                  | Supplier Receipt       |  |
| Indra Patners                                                        | Boise Site                         | 88,#2                           | Boise Raw Receipt #2                  | Suppler Receipt        |  |
| - Outomers                                                           | Boise Site                         | 801 RUN #1                      | Boise Run #1                          | Run                    |  |
| -Supplers                                                            | Boise Site                         | BOERUN #2                       | Boise Run #2                          | Run                    |  |
| Transporters                                                         | Boise Site                         | BOL-DIST SALES                  | Boise Sales #1                        | Sales Order            |  |
| - Charges                                                            | Boise Site                         | BOC-NAT'L SALES                 | Boise Sales #2                        | Sales Order            |  |
| - Blocks                                                             | Boise Site                         | ACE Ship 1                      | Boise Shipping #1                     | SO Shipment            |  |
| Kes Stes Connotice Connotice Connotice Go Connotice Bil Of Materials | Boise Site Duplicate to new Static | EMT .                           | Boise Site - Manual Tags              | PO Receipt             |  |
|                                                                      | Boise Site                         | Boise Site SR4                  | Boise Site SR4 - Manual Tag           | Supplier Receipt       |  |
|                                                                      | Boise Site                         | 87RR                            | Boise Transfer Receipt                | Transfer Receipt       |  |
|                                                                      | Browning & Sons, Inc.              | BROWNING                        | Browning Sales                        | Sales Order            |  |
|                                                                      | Browning & Sons, Inc.              | SROWNING SHIPPING               | Browning Shipping Load Station        | SO Shipment            |  |
|                                                                      | Caldwell Site                      | Caldwell Raw Receipt            | Caldwell Raw Receipt                  | Supplier Receipt       |  |
| Company                                                              | Caldwell Site                      | 54321                           | Caldwell Transfer                     | Transfer Receipt       |  |
|                                                                      | Browning & Sons, Inc.              | DOUBERLY                        | Douberly Melons Packing Facility      | Run                    |  |
| Purchasing                                                           | Browning & Sons, Inc.              | DOUBERLY SHEPPING               | Douberly Melons Shipping Load Station | 50 Shipment            |  |
|                                                                      | Boise Site                         | DS POR                          | DS PO Receipt                         | Direct Ship PO Receipt |  |
| Production                                                           | Boise Site                         | DSPO                            | DSPO                                  | Direct Ship PO Receipt |  |
|                                                                      | Browning & Sons, Inc.              | FLINT SHIPPING                  | Fint Farms Shipping Load Station      | SO Shipment            |  |
| 🗇 Sales                                                              | Browning & Sons, Inc.              | PLINT                           | Fint Packing Facility                 | Run                    |  |
| Dock Operations                                                      | Homedale Site                      | HR                              | Home Receiving                        | Transfer Receipt       |  |
|                                                                      | Homedale Site                      | Homedale Sales                  | Homedale                              | Sales Order            |  |
| Settlement                                                           | Homedale Site                      | HP                              | Homedale Packing                      | Run                    |  |
|                                                                      | Homedale Site                      | HOTR                            | Homedale Transfer Station             | Transfer Order         |  |
|                                                                      | Caldwell Site                      | 81.845                          | Laura's Running Station               | R.O.                   |  |

## 4. Click Duplicate to new Station

5. A pop-up window opens and requests Name, Desciption, and Code.

6. Fill out the information and Click on Save New Station (It must be a unique name and code.)

## Company

| Copy Station                               |                          |
|--------------------------------------------|--------------------------|
| Please Enter a Name, I<br>the New Station. | Description and Code for |
| Name:                                      |                          |
| Description:                               |                          |
| Code:                                      |                          |
| Save New Station                           | Cancel                   |

7. Edit any information about the station once it is created to make it unique.

Unique solution ID: #1057 Author: Melanie Jones Last update: 2017-05-04 23:29